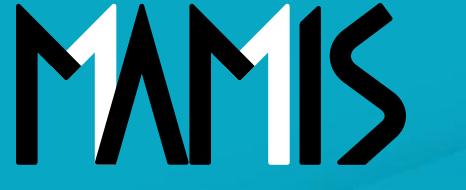

**Medical Association Member Information System** 

# MAMIS操作マニュアル (医師向け送付物設定)

#### 2024年12月

### 公益社団法人日本医師会 情報システム課会員情報室

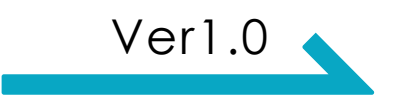

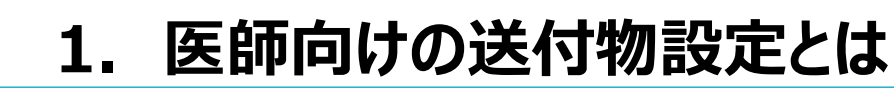

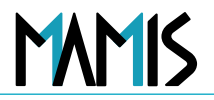

このマニュアルは、医師向けに送付物の設定方法を解説しています。

※ご所属医師会がMAMISで送付区分マスタの登録を行っている場合、設定可能な送付物が表示されます。

#### 医師向けの送付物設定とは?

- 入会している医師会からの送付物について、「希望する」または「希望しない」の設定が可能 です。
- 送付物を希望する場合、送付先を「自宅」「勤務先」「その他」から設定できます。
- ・送付物は、入会時に自動的に送付される設定になっています。発送を停止したい場合は、この
   マニュアルの手順に従って設定を変更してください。

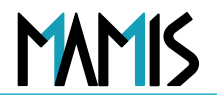

### 1) 会員TOPから登録情報をクリックします

| MAMIS                | 医師会<br>会員情報システム                                                                                                    | <u> ログアウト</u>                                              |                 |
|----------------------|----------------------------------------------------------------------------------------------------|------------------------------------------------------------|-----------------|
| マイページ: 医<br>マイページ: 医 | 藤陽一様 席紀世録番号:第900027号                                                                                                    |                                                            |                 |
|                      |                                                                                                    | □ 会員証 ~                                                    |                 |
|                      | 申請ステータス                                                                                                    |                                                            |                 |
|                      | 現在、申請はありません                                                                                                    |                                                            | 「OPから           |
|                      | 日         日         1         1         1         1         1         1         1         1         1         1         1         1         1         1         1         1         1         1         1         1         1 <th1< th=""> <th1< th=""> <th1< th=""> <th1< th=""></th1<></th1<></th1<></th1<> | 「登録情報                                                      | しん う<br>し をクリック |
|                      | 医肺会入退会履度 退会。                                                                                                    |                                                            |                 |
|                      | ※入会・異動・退会届は、医師会によって申請時にご提出いただく書類が異なり<br>される前にお電話またはメールにでお問合せください。<br>客医師会の連絡先はこちら → <u>各地の医師会   日本医師会(med.or.) p</u> )                                                                                                    | 走す。申請                                                      |                 |
|                      | お知らせ                                                                                                    | 登録情報画面                                                     | iに遷移します         |
| V 日本医師会              | お問合せフォーム [2]                                                                                                    |                                                            |                 |
|                      | 日本医師会信人情報保護について 17                                                                                                    | Copyright© Japan Medical Assosiation. All rights reserved. |                 |

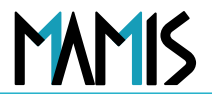

#### 2) 送付物設定欄にある「変更する」をクリックします

| <ul> <li>Bit</li> <li>Bit</li> <li>Contraction</li> <li>Contraction</li> <li>Contention</li> <li>Contraction</li> <l< th=""><th>4-010P &gt; 99000</th><th></th><th></th></l<></ul>                                                                                                    | 4-010P > 99000 |                                                                                                    |                                                                                                    |
|----------------------------------------------------------------------------------------------------|----------------|----------------------------------------------------------------------------------------------------|----------------------------------------------------------------------------------------------------|
| Image: Contract of the state of the state of the s                               | The P          |                                                                                                    |                                                                                                    |
| <ul> <li>②送付物設定欄にある「変更する」をクリま</li> <li>③送付物設定欄にある「変更する」をクリま</li> <li>③送付物設定欄にある「変更する」をクリま</li> <li>③送付物設定欄にある「変更する」をクリま</li> <li>○○送付物設定欄にある「変更する」をクリま</li> <li>○○送付物設定欄にある「変更する」をクリま</li> <li>○○送付物設定欄にある「変更する」をクリま</li> </ul>                                                                                                    | 1478           | 登録情報                                                                                                    |                                                                                                    |
| <ul> <li>() 送付物設定欄にある「変更する」をクリ、</li> <li>() 送付物設定欄にある「変更する」をクリ、</li> <li>() 送付物設定欄にある「変更する」をクリ、</li> <li>() 送付物設定欄にある「変更する」をクリ、</li> <li>() 送付物設定欄にある「変更する」をクリ、</li> </ul>                                                                                                    | 1740           |                                                                                                    |                                                                                                    |
| <ul> <li></li></ul>                                                                                                    | 2 人供留          | ログイン情報・メールアドレス ログイン情報を実現する                                                                                                    |                                                                                                    |
|                                                                                                    | + A8.2         | DF434D devadors                                                                                                    |                                                                                                    |
| International and the second of the second of the secon | 0.090          | X-L7FLZ manulemode+203gmal.com                                                                                                    |                                                                                                    |
| www       www       ww       www       www       www       ww       ww       ww       ww<                                                                                                    | 18             | -122-FAREL (122-FREE C) PSU-TCEEU,                                                                                                    |                                                                                                    |
| ************************************                                                                                                    | (令人还会服用)       |                                                                                                    |                                                                                                    |
| With With With With With With With With                                                                                                    | 10 H 11        |                                                                                                    |                                                                                                    |
| ★ ● ● ● ● ● ● ● ● ● ● ● ● ● ● ● ● ● ● ●                                                                                                    |                | POLESHERT TO                                                                                                    |                                                                                                    |
| ★ 「「「」」」」」」」」」」」」」」」」」」」」」」」」」」」」」」」」」」                                                                                                    |                | 880189 NOCCT                                                                                                    |                                                                                                    |
| ★ ★ ★ ★ ★ ★ ★ ★ ★ ★ ★ ★ ★ ★ ★ ★ ★ ★ ★                                                                                                    |                | 68 <>                                                                                                    |                                                                                                    |
| ★ # # ★ # # <p< td=""><td></td><td>89 R-</td><td>✓</td></p<>                                                                                                    |                | 89 R-                                                                                                    | ✓                                                                                                    |
| 送付物の設定・変更画面に遷移します<br>送付物の設定・変更画面に遷移します<br>送付物の設定・変更画面に遷移します<br>************************************                                                                                                    |                | 88.88                                                                                                    |                                                                                                    |
| ★ 「「「「」」」」」」」」」」」」」」」」」」」」」」」」」」」」」」」」」                                                                                                    |                | 自己推荐场 111 HI21 自当年 文化学家会 2 H H                                                                                                    | 送付物の設定・亦再両面に遷移します                                                                                                    |
| <complex-block></complex-block>                                                                                                    |                | THL 教学電話系分 GRN 1149-2646 THL                                                                                                    | どう物の設定 支史画面に 置何しよ 9                                                                                                    |
|                                                                                                    |                | MX IX                                                                                                    |                                                                                                    |
| ★ #### ★ ##### ★ #### ★ #### ★ #### ★ #### ★ #### ★ #### ★ #### ★ #### ★ #### ★ #### ★ #### ★ ##### ★ ##### ★ ##### ★ ##### ★ ####################################                                                                                                    |                | 28.0 H 199(0(01                                                                                                    |                                                                                                    |
|                                                                                                    |                |                                                                                                    |                                                                                                    |
|                                                                                                    |                | 医遗传学装饰板                                                                                                    | ※※所属光の医師会が送付物をMAMISに登録<br>いない場合、送付物は表示されません。                                                                                                    |
| The second second s         |                | 京道会学経動経<br>米英治院名: 水交<br>東京会会研究論中支支<br>6                                                                                                    | ※※所属先の医師会か送付物をMAMISに登録<br>いない場合、送付物は表示されません。                                                                                                    |
| 市業       A       Table III       IIII         A       Table IIII       Table IIII       Table IIIIIIIIIIIIIIIIIIIIIIIIIIIIIIIIIIII                                                                                                    |                |                                                                                                    | ※※所属光の医師会が送付物をMAMISに登録<br>いない場合、送付物は表示されません。                                                                                                    |
| WWEEK       WWEEKE       Endeddeffe         WWEEKE       AND         WWEEKE       AND         WWEEKE<                                                                                                    |                | 正確合学経物経                                                                                                    | ※※所属光の医師会か送付物をMAMISに登録<br>いない場合、送付物は表示されません。                                                                                                    |
| Matheway: LTU-40-11 (Matheway: LTU-40-11)       医研会 合具 人会希望 人会 通知ル         マイページTOPへ戻る                                                                                                    |                | 正確合学研究研                                                                                                    | ※※所属光の医師会か送付物をMAMISに登録<br>いない場合、送付物は表示されません。                                                                                                    |
| Attraction       Attraction       Attraction<                                                                                                    |                |                                                                                                    |                                                                                                    |
| Reference Control Control Contr     |                | 正確合学報告紙                                                                                                    |                                                                                                    |
| ● 新作物     ● 新作物       ● 新作物     ● 新作物       ● 新作物                                                                                                    |                | R通信管報機器      R環境協会:42     R環境協会     和目信管部時間      R環境協会:42     R環境     和目信     和目信     和 | ※※所属先の医師会か送付物をMAMISに登録<br>いない場合、送付物は表示されません。                                                                                                    |
| A       2024/12/01 2025/01/01 0年1ヶ月         第二第二十 第二       第二第二十         第二第二十 第二       第二第二十         第二第二十 第二       第二十 第二                                                                                                    |                | ア                                                                                                    |                                                                                                    |
| **芝都市     新潟市市     第潟市市       **芝都市     新潟市市       **芝都市     新潟市市       **芝都市     新潟市市                                                                                                    |                | R環境会社物研      R環境協会: 4.2                                                                                                    | ※<br>※<br>※<br>※<br><br><br><br><br><br><br><br><br><br><br><br><br><br><br><br><br><br><br><br><br><br><br><br><br><br><br><br><br><br><br><br><br><br>                                                                                                    |
| H工業部本     新潟市市部       H工業部本     新潟市市部       H工業部本     新潟市市部                                                                                                    |                | R環境学術時日                                                                                                    | ※<br>※<br>※<br>※<br><br>                                                                                                    |
| ************************************                                                                                                    |                | R環境学報報報                                                                                                    | ※<br>※<br>※<br>※<br>か<br>ぶい場合、<br>送付物は表示されません。<br><br>                                                                                                    |
| 本工業部本     新加速市場     マイページTOPへ戻る                                                                                                    |                | R環境学報報報                                                                                                    | ※<br>※<br>※<br>※<br>か<br>ぶい場合、<br>送付物は表示されません。<br><br>                                                                                                    |
| マイページTOPへ戻る                                                                                                    |                | RIP合学研究研                                                                                                    | ※<br>※<br>※<br>※<br>か<br>が<br>は<br>、<br>ない<br>場合、<br>送付物<br>しない<br>場合、<br>送付物<br>した<br>した <b< td=""></b<> |
|                                                                                                    |                | Randordename                                                                                                    | ※ ※ 所属 光の 医師 会か 送付物 な 私 A M S に 登録<br>いない場合、送付物は表示されません。                                                                                                    |
|                                                                                                    |                | R間合型機器                                                                                                    | ***の医師会が送付物は表示されません。                                                                                                    |

3)発送希望の送付物にはチェックを入れ、不要なものはチェックを外します

| 11-1-2 Tur - 1000 | (編) > 送付物の確認・変更                            |                                               |
|-------------------|--------------------------------------------|-----------------------------------------------|
| 820.04            | <b>登録情報</b>                                |                                               |
| 各種甲語              | 送付物の確認・変更                                  |                                               |
| 2 人会站             | - Accenta                                  | ③ 第 送 で 第 当 第 当 第 当 第 当 第 当 第 当 第 当 第 当 第 当 第 |
| ➡ 具数/6            |                                            |                                               |
| () 2990a          | N                                          | テエックホックスにナエックを入れる                             |
| NEW YORK          |                                            |                                               |
| amer fi           | - <del>(*</del>                            |                                               |
|                   |                                            |                                               |
|                   |                                            |                                               |
|                   | ● 整动器性局 ※ 送付先に F4 a 他」使用用4600 第            |                                               |
|                   | (4) (1) (1) (1) (1) (1) (1) (1) (1) (1) (1 |                                               |
|                   |                                            |                                               |
|                   | 这: FS 这份物务 进行先                             |                                               |
|                   | without a                                  |                                               |
|                   |                                            |                                               |
|                   | REARTH V                                   | ④ 先达を布置しない达り物は                                |
|                   |                                            | イェックギックフ ヘイェックたみ オ                            |
|                   | □                                          | テエックホックスのテエックをタト9                             |
|                   | その他の送付方 ○ 20行ち上 「その役」使用用は必須 同く ❤           |                                               |
|                   | )Pa(開始等:                                   |                                               |
|                   | 日本医師会                                      |                                               |
|                   | 送付车名 运行期条 进行先                              |                                               |
|                   | MANISLETTER RENAME V                       |                                               |
|                   |                                            |                                               |
|                   | ✓ UB.□ □ - Z           WD####         ▼    |                                               |
|                   | ●の形の送付先 ※2015年に「その他」使用用は名演 開く ❤            |                                               |
|                   |                                            |                                               |
|                   | 変更する                                       |                                               |
|                   |                                            |                                               |

MAMIS

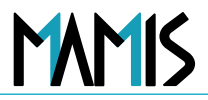

### 4) 「送付先」をクリックして選択をします

|                        | 0 0070                                                                                                    |         | ⑤送付物名の右側にある                     |
|------------------------|----------------------------------------------------------------------------------------------------|---------|---------------------------------|
| マイページ: 医藤陽一様           | ■単語(####):目100007月<br>> 近行物の構成・変更                                                                                                    |         | フルタウノをクリック                      |
| お知らせ<br>客様単語<br>2011年第 | <sup>要総情報</sup><br>送付物の確認・変更                                                                                                    |         |                                 |
| + 355<br>0 3865        | #12720 # 1998 # 1998 ## 1998 # 1998 # 1988 # 1988 # 1988 # 1988 # 1988 # 1988 # 1988 | ~       |                                 |
| (200余人送会報告)<br>お約合せ 10 | ☑                                                                                                    | 进 送付    | す先の選択肢が3つ表示されます                 |
|                        | C         原助時前端 >           combold(15, 0.305AL from) (250AL combol)         F                                                                                                    |         | の希望の送付先をクリック                    |
|                        | PAL集現各: ス定<br>認行する 認知職務 認知為<br>開始/PET M マ                                                                                                    |         |                                 |
|                        |                                                                                                    |         | 》 「変更する」 をクリック                  |
|                        | Cの他の送付式 = 3(1)(ALL「その他」使用用止心器 田く▼     PK(現現為 :     日本振師会     Z付する 運行物系 送付先     Z付方                                                                                                    |         |                                 |
|                        | Имиссипти         жанксипти           Шк                                                                                                    |         | 設定完了です                          |
|                        | 10地の若州克 = 2015年に「40地」原際用46番 R<                                                                                                    | ※<br>を選 | ぐ次のスライドで「その他」<br>択した場合について説明します |
|                        | #5                                                                                                    |         | 医師会 会員情報システム                    |

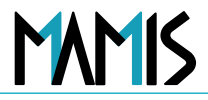

### 5) 「その他」の送付先を設定します

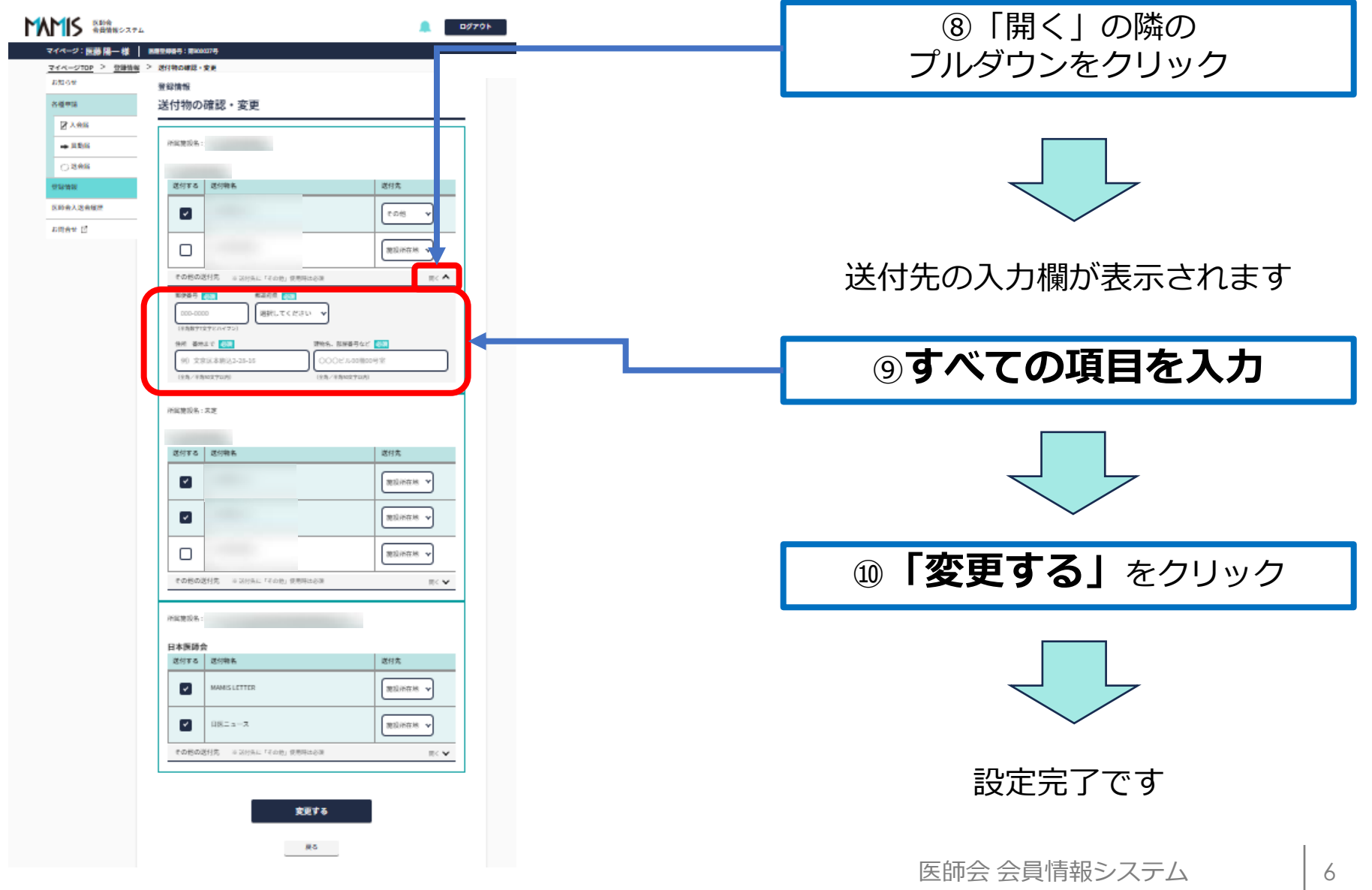

### 以上、医師向け送付物設定の流れになります

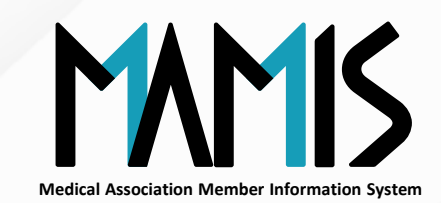

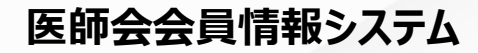

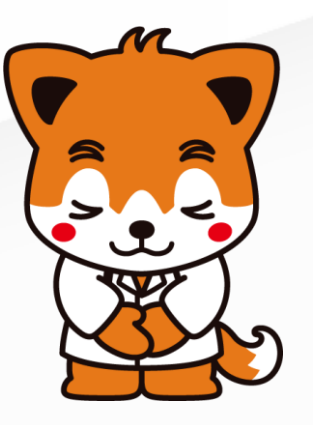